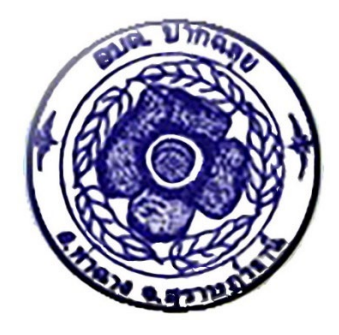

# คู่มือปฏิบัติงาน

# การบันทึกบัญชีเงินเบี้ยยังชีพผู้สูงอายุและเบี้ยยังชีพความพิการ ในระบบ e-LAAS

## สำหรับ ตำแหน่ง นักวิชาการเงินและบัญชี

งานการเจ้าหน้าที่ สำนักปลัด องค์การบริหารส่วนตำบลปากฉลุย

## คำนำ

การจัดการความรู้ หรือ KM : Knowledge Management คือ การรวบรวมองค์ความรู้ที่มี อยู่ในองค์กร ซึ่งกระจัดกระจายอยู่ในตัวบุคคลหรือเอกสาร มาพัฒนาให้เป็นระบบ เพื่อให้ทุกคนในองค์กร สามารถเข้าถึงความรู้ และพัฒนาตนเองให้เป็นผู้รู้ รวมทั้งปฏิบัติงานได้อย่างมีประสิทธิภาพ อันจะส่งผลให้ องค์กรมีความสามารถในเชิงแข่งขันสูงสุด โดยที่ความรู้มี ๒ ประเภท คือ ๑) ความรู้ที่ฝังอยู่ในคน (Tacit Knowledge) เป็นความรู้ที่ได้จากประสบการณ์ พรสวรรค์หรือสัญชาติญาณของแต่ละบุคคลในการทำความ เข้าใจในสิ่งต่าง ๆ เป็นความรู้ที่ไม่สามารถถ่ายทอดออกมาเป็นคำพูดหรือลายลักษณ์อักษรได้โดยง่าย เช่น ทักษะในการทำงาน งานฝีมือ หรือการคิดเชิงวิเคราะห์ บางครั้ง จึงเรียกว่าเป็นความรู้แบบนามธรรม ๒) ความรู้ที่ชัดแจ้ง (Explicit Knowledge) เป็นความรู้ที่สามารถรวบรวม ถ่ายทอดได้ โดยผ่านวิธีต่าง ๆ เช่น การ บันทึกเป็นลายลักษณ์อักษร ทฤษฎี คู่มือต่าง ๆ และบางครั้งเรียกว่าเป็นความรู้แบบรูปธรรม การจัดการความรู้ สามารถใช้เป็นเครื่องมือเพื่อการบรรลุเป้าหมายอย่างน้อย ๔ ประการ ได้แก่ ๑) บรรลุเป้าหมายของงาน ๒) บรรลุเป้าหมายการพัฒนาคน ๓) บรรลุเป้าหมายการพัฒนาองค์กรไปเป็นองค์กรเรียนรู้ ๔) บรรลุความเป็น ชุมชน เป็นหมู่คณะ ความเอื้ออาทรระหว่างกันในที่ทำงาน

ดังนั้น เพื่อให้การปฏิบัติราชการขององค์การบริหารส่วนตำบลปากฉลุย เป็นไปตาม หลักเกณฑ์และวิธีการบริหารที่ดี จึงได้นำแผนจัดการความรู้ (knowledge Management) ซึ่งเป็นระบบการ จัดการที่สามารถกำหนดขึ้น และนำไปปฏิบัติได้อย่างเป็นรูปธรรม โดยงานการเจ้าหน้าที่ สำนักปลัด องค์การ บริหารส่วนตำบลปากฉลุย ได้ดำเนินการจัดทำคู่มือการปฏิบัติงานการบันทึกบัญชีเงินเบี้ยยังชีพผู้สูงอายุและ เบี้ยยังชีพความพิการ ไว้เพื่อที่จะให้มีการ รวบรวม จัดระบบเผยแพร่ ถ่ายโอน องค์ความรู้ที่เป็นประโยชน์ต่อ การปฏิบัติงาน ขององค์การบริหารส่วนตำบลปากฉลุย ให้สามารถนำไปประยุกต์ใช้ในสถานการณ์ต่างๆ ได้ ทันเวลา ทันเหตุการณ์ จะส่งผลให้การปฏิบัติงานของบุคลากรองค์การบริหารส่วนตำบลปากฉลุย มีคุณภาพ และมีประสิทธิภาพเพิ่มมากขึ้น ซึ่งจะทำให้องค์กรบรรลุเป้าหมายตามวิสัยทัศน์ พันธกิจ และเป็นองค์กรแห่ง การเรียนรู้ (Learning Organization)

องค์การบริหารส่วนตำบลปากฉลุย

## สารบัญ

|    |                                                                                                    | หน้า |
|----|----------------------------------------------------------------------------------------------------|------|
| ໑. | กรณีที่กระทรวงการคลังทำหน้าที่ในการจ่ายเงินเข้าบัญชีเงินฝากธนาคารกให้ผู้มีสิทธิรรับเงินแทน<br>องค์กรปกครองส่วนท้องถิ่น (โอนเงินเข้าบัญชีผู้มีสิทธิรับเงินโดยตรง)                           | 0    |
| ම. | กรณีที่กระทรวงการคลังจ่ายเงินเข้าบัญชีเงินฝากธนาคารขององค์กรปกครองส่วนท้องถิ่นในระบบบัญชี<br>คอมพิวเตอร์ขององค์กรปกครองส่วนท้องถิ่น (e-LAAS) (เพื่อจ่ายเป็นเงินสดให้กับ ผู้มีสิทธิรับเงิน) | តា   |

คู่มือปฏิบัติงานการบันทึกบัญชี เงินเบี้ยยังชีพผู้สูงอายุ และเบี้ยยังชีพความพิการตามโครงการบูรณาการฐานข้อมูลสวัสดิการสังคม กรณีที่กระทรวงการคลังทำหน้าที่ในการจ่ายเงินเข้าบัญชีเงินฝากธนาคารให้ผู้มีสิทธิรับเงิน แทนองค์กรปกครองส่วนท้องถิ่น และกรณีจ่ายเงินเข้าบัญชีเงินฝากเงินฝากธนาคาร ขององค์กรปกครองส่วนท้องถิ่นในระบบบัญชีคอมพิวเตอร์ ขององค์กรปกครองส่วนท้องถิ่นในระบบบัญชีคอมพิวเตอร์

กรณีที่กระทรวงการคลังทำหน้าที่ในการจ่ายเงินเข้าบัญชีเงินฝากธนาคารให้ผู้มีสิทธิรับเงิน แทนองค์กรปกครองส่วนท้องถิ่น (โอนเงินเข้าบัญชีผู้มีสิทธิรับเงินโดยตรง)

### ขั้นตอนการใช้งาน

- 1. ไปที่หน้าจอหลักของระบบ
- คลิก link "บันทึกการรับ-จ่ายเงินอุดหนุนทั่วไป (เงินฝากกระทรวงการคลัง โอนเข้าบัญชี ผู้มีสิทธิโดยตรง (รอการยืนยัน)"

| • 1     • 1     • 1     • • 1     • • • •                                                                                            | องค์การบริหารส่วนตำบุลทดสอบ105 อ.สำหรับทดสอบ จ.สำหรับทดสอบ<br>วันที่ 9 มกราคม 2563 (ปีงบประมาณ 2563)<br>เจ้าหน้าที่นาง วิมลพันธ์ ทดสอบ ⊥<br>หน่วยงาน<br>ตำแหน่ง ผู้อำนวยการกองคลัง                                                                                                    |
|----------------------------------------------------------------------------------------------------|----------------------------------------------------------------------------------------------------|
|                                                                                                    | 🖉 ออกจากระบบ                                                                                                    |
| คลังความรู้ ระบบ e-LAAS<br>ระบบงบประมาณ                                                                                              | 0                                                                                                    |
| บันทึกข้อมูลเบื้องต้นของ อปท.                                                                                                    | 9 มกราคม 2563[V.2019-12-1983.60]                                                                                                    |
| คำแถลง<br>บันทึกหลักการและเหตุผล                                                                                                    | ₽ <u>คล็กเพื่อดุสรุปขอดรับ-จ่ายที่เกิดขึ้นจริงระหว่างปังบประมาณ</u>                                                                                                    |
| ร่างเทศบัญญัติ/ข้อบัญญัติ ►<br>ร่างประมาณการงบเฉพาะกิจการ ►                                                                          | สถานะการทำงานในระบบ                                                                                                    |
| อนมิดีเทคบัญญัดิ/ข้อบัญญัติ<br>โอนงบประมาณรายจ่าย →<br>แก้ไขเปลี่ยนแปลงคำขึ้นจงงบประมาณ<br>รายงาน →<br>ฐานข้อมูลสำหรีบดั้งงบประมาณ → | <ul> <li><u>วันที่ 15/3/2562 ไม่ได้รับไฟล์ข้อมูลจากธนาคารกรุงไทย กรุณาติดต่อธนาคารสาขาที่เปิดปัญขี</u></li> <li>อนุมัติงบประมาณรายจ่ายประจำปี พ.ศ. 2563 วันที่ 1 ดุลาดม 2562</li> <li>มีรายจ่ายด้างจ่าย, ฎีกาด้างจ่าย, รายจ่ายต้างจ่ายระหว่างดำเนินการ ที่เหลืออยู่ยังไม่ได้เบิกจ่ายดังนี้</li> <li>รายจ่ายด้างจ่าย 2,389,900.00 บาท</li> <li>ฎีกาด้างจ่าย 2,310.00 บาท</li> <li>ภีกาด้างอ่าย 2,310.00 บาท</li> </ul> |
| ระบบข้อมูลรายรับ<br>การรับเงินที่เป็นรายรับ ▶                                                                                        | <ul> <li>รายสายสายสายสายสายสายสายสายสายสายสายสายน 2562</li> <li>จัดทำในสาคัญสรุปในนาสงเงินล่าสุด วินที่ 29 พฤศจิกายน 2562</li> <li>จัดทำรายงานการจัดทำเช็ค/โบออนล่าสุด วินที่ 29 พฤศจิกายน 2562</li> </ul>                                                                                                    |
| การรับเงินที่ไม่เป็นรายรับ →<br>เงินฎ์ →<br>เงินอุดหนุนระบุรัตฤประสงค์ /เฉพาะกิจ<br>เงินอุดหนุนทั่วไป GFMIS →                        | <ul> <li><u>มีเพ็ครองุ่มารับ จำนวน 30 รายการ เป็นเงิน 1,833,055.22 บาท</u></li> <li><u>มีถู้การอการจัดทำเพ็ค จำนวน 0 รายการ เป็นเงิน 0.00 บาท</u></li> <li><u>มีเพ็ครอการอนุม์ดี จำนวน 1 รายการ เป็นเงิน 630.00 บาท</u></li> <li>มีบัญชัพก ดังนี้</li> <li>ออกซ์นี้เงินฮะสม 50.000.00 บาท</li> </ul>                                                                                                    |
| จัดทำใบปาล่งเงิน<br>สมุดเงินสดรับ/ทะเบียบต่างๆ<br>ฐานข้อมูลเงินฝากกระทรวงการคลัง >                                                   | <ul> <li>เจ้าหนึ่งงินสะสม 50,000.00 บาท</li> <li>ต่าปรับหน้าฎีกา -200.00 บาท</li> </ul>                                                                                                    |
| ฐานขอมูลลูกหนี้<br>ฐานข้อมูลลูกหนี้ ▶<br>ฐานข้อมูลสินทรัพย์หมุนเวียนอื่น ▶                                                           | บันทึกการรับเงิน                                                                                                    |
| ระบบข้อมูลรายจ่าย                                                                                                    | <u>บันทึกการรับเงินอุดหนุนทั่วไป (2 รายการ sอการยืนยัน)</u>                                                                                                    |
| สร้างโครงการเงินสะสม/เงินทุนสำรอง<br>เงินสะสม                                                                                        | <u>บันทึกการรับ-จำยเงินอุดหนุนทั่วไป (เงินฝากกระทรวงการคลัง โอนเข้าบัญชีผู้มีสิทธิโดยตรง) 2 รายการ รอการยืนยัน</u>                                                                                                    |

3. ระบุรายละเอียด ดังนี้

"เงิ่นอุดหนนุ" เลือกรายการเงินอุดหนุนที่ต้องการรับเงิน

"แผนงาน งาน หมวด ประเภทรายจ่าย" เลือก แผนงาน งาน หมวด ประเภท รายจ่ายตามงบประมาณรายจ่ายประจำปี

"ยอดคงเหลือยกมา" ระบบแสดงยอดเงินงบประมาณคงเหลือให้อัตโนมัติ

"จำนวนเงินขอเบิก" ระบบแสดงยอดจำนวนเงินขอเบิกให้อัตโนมัติ โดยข้อมูล

มาจากระบบอิเล็กทรอนิกส์ (e-Social Welfare) ของกรมบัญชีกลาง

4.กดปุ่ม "บันทึก" เพื่อบันทึกข้อมูล

|                                                                                                    |                                                             |                                                                                                    | 9 มกราคม 25                                                                                             | 63[V.2020-01-06                                                                    |
|----------------------------------------------------------------------------------------------------|-------------------------------------------------------------|----------------------------------------------------------------------------------------------------|----------------------------------------------------------------------------------------------------|------------------------------------------------------------------------------------|
| เงินอุดหนุนฯ *                                                                                                    | เบี้ยยังชีพผู้สูงอายุ ประจำเดือนม                           | มกราคม 2563 🔻                                                                                                    | 2                                                                                                    |                                                                                    |
| แผนงาน *                                                                                                    | แผนงานงบกลาง                                                | •                                                                                                    | <b>•</b>                                                                                                |                                                                                    |
| งาน *                                                                                                    | งบกลาง                                                      | •                                                                                                    |                                                                                                    |                                                                                    |
| หมวด *                                                                                                    | งบกลาง                                                      | •                                                                                                    |                                                                                                    |                                                                                    |
| ประเภทรายจ่าย *                                                                                                    | เบี้ยยังชีพผัสงอาย                                          | •                                                                                                    |                                                                                                    |                                                                                    |
| ยอดคงเหลือยกมา                                                                                                    | 5.000.000.00                                                | บาท                                                                                                    |                                                                                                    |                                                                                    |
| จำนวนเงินเบิก *                                                                                                    | 200,000.00                                                  | บาท                                                                                                    |                                                                                                    |                                                                                    |
|                                                                                                    |                                                             | _                                                                                                    |                                                                                                    |                                                                                    |
|                                                                                                    | บันเ                                                        | ทีก 🗕 4                                                                                                    |                                                                                                    |                                                                                    |
|                                                                                                    |                                                             |                                                                                                    |                                                                                                    |                                                                                    |
| 5 ระบบเมสดปูงเย่                                                                                                    | านรายการบักสี่ผ้าไ                                          | ปเพื่อบับทักรับ                                                                                                    | เร้รายได้และราย                                                                                         | ล่าย                                                                               |
| J. 10 U U 6661PIN 6 U W                                                                                                    |                                                             |                                                                                                    | ງ 1 10 ເທຍເຄັ້າ 10                                                                                      | <i>٦</i> וט                                                                        |
| ุ่มทุกการรบ-จายเงนอุดหนุ่นทวเบ (                                                                                                    | เงนผากกระทรวงการคลง                                         | ง เอนเขาบญชผูมเ                                                                                                    | ลทธ เดยตรง )                                                                                            |                                                                                    |
|                                                                                                    |                                                             |                                                                                                    | <u>9 มกราคม 25</u>                                                                                      | 63[V.2020-01-06                                                                    |
|                                                                                                    |                                                             |                                                                                                    |                                                                                                    |                                                                                    |
|                                                                                                    | ⊳  ไปทีหน้า                                                 | ตกลง                                                                                                    | Export Excel                                                                                            |                                                                                    |
|                                                                                                    | ใบผ่านรายก                                                  | าารบัญชีทั่วไป                                                                                                    |                                                                                                    |                                                                                    |
|                                                                                                    | องค์การบริหารส่า                                            | วนตำบลทดสอบ10!                                                                                                    | 5                                                                                                    |                                                                                    |
| รายการ                                                                                                    |                                                             | จะเสียโกเชี                                                                                                    | 1010                                                                                                    |                                                                                    |
|                                                                                                    |                                                             |                                                                                                    | 5VILIVI                                                                                                 | เครดิต                                                                             |
| มิต เงินฝากกระทรวงการคลัง                                                                                                    |                                                             | 11020000                                                                                                    | 200,000.00                                                                                              | เครดิต                                                                             |
| <b>บิด</b> เงินฝากกระทรวงการคลัง<br><b>เครดิต</b> เงินรายรับ                                                                                  |                                                             | 11020000<br>19010000                                                                                                    | 200,000.00                                                                                              | <b>เครดิต</b><br>200                                                               |
| มิต เงินฝากกระทรวงการคลัง<br><b>เครดิต</b> เงินรายรับ<br>มชิงเวย                                                                              |                                                             | 11020000<br>19010000<br><b>1901</b>                                                                                                    | 200,000.00<br>200,000.00                                                                                | เครดิต<br>200<br><b>200</b>                                                        |
| บิต เงินฝากกระทรวงการคลัง<br>เครดิต เงินรายรับ<br>อธิบาย<br>ทึกการรับเงินอดหนนทั่วไป สำหรับดำเนิน                                             | าารตามจำนาจหน้าที่และการคิจ                                 | 11020000<br>19010000<br>รวม                                                                                                    | งบิท<br>200,000.00<br><b>200,000.00</b><br>งชีพย์สงอาย) ประจำเดือนม                                     | เครดิต<br>200<br><b>200</b><br>มกราคม ปี 2563 ที่กร                                |
| บิต เงินฝากกระทรวงการคลัง<br>เครดิต เงินรายรับ<br>อธิบาย<br>ทึกการรับเงินอุดหนุนทั่วไป สำหรับดำเนินเ<br>งอ่ายแทนองศ์กรปกครองส่วนท้องถิ่น โดย  | าารตามอำนาจหน้าที่และการกิจ<br>โอนเข้าบัญชีผู้มีสิทธิโดยตรง | ถ่ายโอนเลือกทำ (เบี้ยยัง                                                                                                    | งบิท<br>200,000.00<br><b>200,000.00</b><br>งชีพผู้สุงอายุ) ประจำเดือนม                                  | เครลิต<br>200<br>200<br>มกราคม ปี 2563 ที่กร                                       |
| บิต เงินฝากกระทรวงการคลัง<br>เครดิต เงินรายรับ<br>อธิบาย<br>ทึกการรับเงินอุดหนุนทั่วไป สำหรับดำเนินเ<br>หง่ายแทนองศ์กรปกครองส่วนท้องกิน โดย   | าารตามอำนาจหน้าที่และการกิจ<br>โอนเข้าบัญชีผู้มีสิทธิโดยตรง | ถ่ายโอนเลือกทำ (เบี้ยยั<br>ลงชื่อ                                                                                                    | 200,000.00<br>200,000.00<br>200,000.00                                                                  | เครกิต<br>200<br>200<br>มกราคม ปี 2563 ที่กร<br>ผู้จัดทำ                           |
| บิต เงินฝากกระทรวงการคลัง<br>เครติด เงินรายรับ<br>อธิบาย<br>ทึกการรับเงินอุดหนุนทั่วไป สำหรับดำเนิน<br>างจ่ายแทนองค์กรปกครองส่วนท้องกิน โดย   | าารตามอำนาจหน้าที่และการกิจ<br>โอนเข้าบัญชีผู้มีสิทธิโดยตรง | ถ่ายโอนเลือกทำ (เบี้ยยั<br>ลงชื่อ<br>(นา<br>เก่าย์ โอนเลือกทำ (เบี้ยยั<br>เก่าย์ โอนเลือกทำ (เบี้ยยั<br>เก่าย์ โอนเลือกทำ (เบี้ยยั<br>เก่าย์ โอนเลือกทำ (เบี้ยยั | งบิท<br>200,000.00<br>200,000.00<br>งชิพญัสุงอายุ) ประจำเดือนม<br>เหวิมลหันธ์ ทดสอบ<br>ถ้านวยการกองออัง | เครลิต<br>200<br>200<br>มกราคม ปี 2563 ที่กร<br>ผู้จัดทำ<br>)                      |
| มิต เงินฝากกระทรวงการคลัง<br>เครดิต เงินรายรับ<br>อธิบาย<br>ทึกการรับเงินอุดหนุนทั่วไป สำหรับดำเนินเ<br>างจ่ายแทนองค์กรปกครองส่วนท้องกิน โดย  | าารตามอำนาจหน้าที่และภารกิจ<br>โอนเข้าบัญชีผู้มีสิทธิโดยตรง | รักเป็ญปี<br>11020000<br>19010000<br>ชาวม<br>ถ่ายโอนเลือกทำ (เบี้ยบั<br>ลงชื่อ<br>( นา<br>ผู้                                                                    | 200,000.00<br>200,000.00<br>งชีพผู้สุงอายุ) ประจำเดือนม<br>เจริมลพันธ์ ทดสอบ<br>อำนวยการกองคลัง         | เครกิต<br>200<br>200<br>มกราคม ปี 2563 ที่กร<br>ผู้จัดทำ<br>)                      |
| มิต เงินฝากกระทรวงการคลัง<br>เครดิต เงินรายรับ<br>อธิบาย<br>ทึกการรับเงินอุดหนุนทั่วไป สำหรับดำเนินเ<br>งงจ่ายแทนองค์กรปกครองส่วนท้องถิ่น โดย | าารตามอำนาจหน้าที่และการกิจ<br>โอนเข้าบัญชีผู้มีสิทธิโดยตรง | ราหมวยู่บ<br>11020000<br>19010000<br>รวม<br>ด่ายโอนเลือกทำ (เบี้ยยั<br>ลงชื่อ<br>( นา<br>ผู้<br>ลงชื่อ                                                           | 200,000.00<br>200,000.00<br>งซีพผู้สุงอายุ) ประจำเดือนม<br>เงวิมลพันธ์ ทดสอบ<br>อำนวยการกองคลัง         | เครดิต<br>200<br>200<br>มกราคม ปี 2563 ที่กร<br>ผู้จัดทำ<br>)<br>ผู้อนุมัติ        |
| บิต เงินฝากกระทรวงการคลัง<br>เครดิต เงินรายรับ<br>อธิบาย<br>เท็กการรับเงินอุดหนุนทั่วไป สำหรับดำเนิน<br>างจ่ายแทนองค์กรปกครองส่วนท้องถิ่น โดย | าารตามอำนาจหน้าที่และภารกิจ<br>โอนเข้าบัญชีผู้มีสิทธิโดยตรง | รักษฎัย<br>11020000<br>19010000<br>ราม<br>ถ่ายโอนเลือกทำ (เบี้ยยั<br>ลงชื่อ<br>( นา<br>ผู้<br>ลงชื่อ<br>(                                                        | งบิท<br>200,000.00<br>200,000.00<br>งชิพญัสุงอายุ) ประจำเดือนม<br>เงวิมลหันธ์ ทดสอบ<br>อำนวยการกองคลัง  | เครสัต<br>200<br>200<br>มาราคม ปี 2563 ที่กร<br>ผู้จัดท่า<br>)<br>เรื่อนุมัติ<br>) |
| บิต เงินฝากกระทรวงการคลัง<br>เครดิต เงินรายรับ<br>อธิบาย<br>ทึกการรับเงินอุดหนุนทั่วไป สำหรับดำเนินร<br>างจ่ายแทนองค์กรปกครองส่วนท้องกิน โดย  | าารตามอำนาจหน้าที่และการกิจ<br>โอนเข้าบัญชีผู้มีสิทธิโดยตรง | รักษฎษ์<br>11020000<br>19010000<br>รรมม<br>ถ่ายโอนเลือกทำ (เบี้ยยั<br>ลงชื่อ<br>( นะ<br>ผู้<br>ลงชื่อ<br>(                                                       | 200,000.00<br>200,000.00<br>รชีพหรู้สุงอายุ) ประจำเดือนม<br>เงวิมลพันธ์ ทดสอบ<br>อำนวยการกองคลัง        | เครดิต<br>200<br>200<br>มกราคม ปี 2563 ที่กร<br>ผู้จัดทำ<br>)<br>ผู้อนุมัติ<br>)   |
| บิต เงินฝากกระทรวงการคลัง<br>เครดิต เงินรายรับ<br>อธิบาย<br>ทึกการรับเงินอุดหนุนทั่วไป สำหรับดำเนิน<br>างด่ายแทนองค์กรปกครองส่วนท้องกิน โดย   | าารตามอำนาจหน้าที่และการกิจ<br>โอนเข้าบัญชีผู้มีสิทธิโดยตรง | รักเป็นปี<br>11020000<br>19010000<br>ชาวม<br>ถ่ายโอนเลือกทำ (เบี้ยบั<br>ถงชื่อ<br>(นะ<br>ผู้<br>ลงชื่อ<br>(นะ<br>ผู้<br>วันที่                                   | 200,000.00<br>200,000.00<br>รชีพผู้สูงอายุ) ประจำเดือนม<br>เงวิมลงงันธ์ ทดสอบ<br>อำนวยการกองคลัง        | เครติต<br>200<br>200<br>มกราคม ปี 2563 ที่กร<br>ผู้จัดทำ<br>)<br>มู้อนุมัติ<br>)   |

โดยบันทึกบัญชีดังนี้ ใบผ่านรายการบัญชีทั่วไป เดบิต เงินฝากกระทรวงการคลัง เครดิต เงินรายรับ ทะเบียนเงินรายรับ เดบิต เงินรายรับ เครดิต เงินอุดหนุนทั่วไป สำหรับดำเนินการตามอำนาจหน้าที่และภารกิจ ถ่ายโอนเลือกทำ ใบผ่านรายการบัญชีทั่วไป เดบิต งบกลาง เครดิต เงินฝากกระทรวงการคลัง

กรณีที่กระทรวงการคลังจ่ายเงินเข้าบัญชีเงินฝากธนาคารขององค์กรปกครอง ส่วนท้องถิ่นในระบบบัญชีคอมพิวเตอร์ขององค์กรปกครองส่วนท้องถิ่น (e-LAAS) (เพื่อจ่ายเป็น เงินสดให้กับ ผู้มีสิทธิ์รับ เงิน) ขั้นตอนการใช้งาน

- 1. ไปที่หน้าจอหลักของระบบ
- 2. คลิก link "บันทึกการรับเงินอุดหนุนทั่วไป (รอการยืนยัน)"

|                                                                                     | องค์การบริหารส่วนดำบอทดสอบ105 อ.สำหรับทดสอบ จ.สำหรับทดสอบ<br>วันที่ 9 มกราคม 2563 (ปีงบประมาณ 2563)<br>เจ้าหน้าที่ นาง วิมอพันธ์ ทดสอบ ≛<br>หน่วยงาน<br>ตำแหน่ง ผู้อำนวยการกองคลัง |
|-------------------------------------------------------------------------------------|----------------------------------------------------------------------------------------------------|
| องคกรบกครองสวนทองถน                                                                 | 🛞 ออกจากระบบ                                                                                                    |
| 0                                                                                   |                                                                                                    |
|                                                                                     | 0 versev 2562[V 2020-01-0692.60]                                                                                                    |
|                                                                                     | 9 1111 IMU 2005 V.2020-01-0005.00                                                                                                    |
| <u> คลิ๊กเพื่อดูสรุปยอดรับ-จ่ายที่เกิดขึ้นจริงระหว่างปังบประมาณ</u>                 |                                                                                                    |
|                                                                                     |                                                                                                    |
| สถานะกา                                                                             | รทำงานในระบบ                                                                                                    |
| วันที่ 15/3/2562 ไม่ได้รับไฟล์ข้อมูลจากธนาคารกรงไทย กรณาเ                           | ลิดต่อธนาคารสาขาที่เปิดบัญชี                                                                                                    |
| <ul> <li>อนมัติงบประมาณรายจ่ายประจำปี พ.ศ. 2563 วันที่ 1 ตลาคม</li> </ul>           | 2562                                                                                                    |
| <ul> <li>มีรายจ่ายค้างจ่าย, ฏีกาด้างจ่าย, รายจ่ายค้างจ่ายระหว่างตำเนื่</li> </ul>   | ในการ ที่เหลืออยู่ยังไม่ได้เบิกจ่ายดังนี้                                                                                                    |
| <ul> <li>รายจ่ายค้างจ่าย 2,389,900.00 บาท</li> </ul>                                | •                                                                                                    |
| <ul> <li>ฎีกาค้างจ่าย 2,310.00 บาท</li> </ul>                                       |                                                                                                    |
| <ul> <li>รายจ่ายค้างจ่ายระหว่างดำเนินการ 55,503.00 บาท</li> </ul>                   |                                                                                                    |
| <ul> <li>จัดทำใบสำคัญสรุปใบน่าส่งเงินล่าสุด วันที่ 29 พฤศจิกายน 2.</li> </ul>       | 562                                                                                                    |
| <ul> <li>จัดทำรายงานการจัดทำเช็ค/ใบถอนล่าสุด วันที่ 3 ธันวาคม 25</li> </ul>         | 562                                                                                                    |
| <ul> <li><u>มีเช็ตรอผู้มารับ จำนวน 30 รายการ เป็นเงิน 1,833,055.22 บ</u></li> </ul> | <u>111</u>                                                                                                    |
| <ul> <li><u>มีฎีการอการจัดทำเช็ค จำนวน 0 รายการ เป็นเงิน 0.00 บาท</u></li> </ul>    |                                                                                                    |
| <ul> <li><u>มีเช็ดรอการอนุมัติ จำนวน 1 รายการ เป็นเงิน 630.00 บาท</u></li> </ul>    |                                                                                                    |
| <ul> <li>มีบัญชีพัก ดังนี้</li> </ul>                                               |                                                                                                    |
| <ul> <li>ลูกหนี้เงินสะสม 50,000.00 บาท</li> </ul>                                   |                                                                                                    |
| <ul> <li>เจ้าหนี้เงินสะสม 50,000.00 บาท</li> </ul>                                  |                                                                                                    |
| <ul> <li>ค่าปรับหน้าฎีกา -200.00 บาท</li> </ul>                                     |                                                                                                    |
|                                                                                     |                                                                                                    |
| บันที่เ                                                                             | าการรบเงน                                                                                                    |
| งับเชื้ออารรับแง็นออนบบเช้าไป /0 รายอาร รออารขึ้นขับ                                |                                                                                                    |
|                                                                                     | 2                                                                                                    |
| <u>บันทึกการรับ-จ่ายเงินอุดหนุนทั่วไป (เงินฝากกระทรวงการคลัง</u>                    | <u> - อันเข้าบัญชีผู้มีสิทธิโดยตรง) 1 รายการ รอการยืนยัน</u>                                                                                                    |
|                                                                                     |                                                                                                    |

ระบบบัญชีคอมพิวเตอร์ขององค์กรปกครองส่วนท้องถิ่น (e-LAAS)

- 3. คลิกเลือกรายการเงินอุดหนุนทั่วไปที่ต้องการรับเงิน
- 4. กดปุ่ม "ยืนยันการรับเงิน"

|                          |                  |            |                      | 9 มกราคม 2563[V.2020-01-0683                                                                                                    |
|--------------------------|------------------|------------|----------------------|----------------------------------------------------------------------------------------------------|
| รายการเงินอุดหนุนทั่วไป  | เลขที่บัญชื      | วันที่โอน  | <b>สานวนเงิน(บาท</b> | รายการธุรกรรม                                                                                                    |
| 🛯 เบี้ยยังชีพผู้สูงอายุ  | 607-0-07816-2    | 06/01/2563 | 100,000              | รายการ                                                                                                    |
| 🛿 เบี้ยยังชีพความพิการ 🏅 | 607-0-07816-2    | 06/01/2563 | 50,000               | ใบ่พบข้อบอ                                                                                                    |
|                          |                  |            | -                    |                                                                                                    |
|                          | ยืนยันการรับเงิน | <b>→</b> 4 | )<br>หน้า : 1        | ▲<br>**กรุณาตรวจสอบยอดรายรับแต่ละประเภม<br>ถ่ามาจาดในเรื่อ (มรักธรม)                                                                            |
|                          | ยืนยันการรับเงิน | <b>→</b> 4 | )<br>หน้า : 1        | ▲<br>**กรุณาตรวจสอบยอดรายรับแต่ละประเภท<br>ก่อนออกใบเสร็จ/หลักฐาน<br>ลบรายการ ลง                                                                |
|                          | ย็นยันการรับเงิน | <b>←</b> 4 | )<br>หน้า : 1        | <ul> <li>**กรุณาตรวจสอบยอดรายรับแต่ละประเภท<br/>ก่อนออกใบเสร็จ/หลักฐาน<br/>ลบรายการ ลบ<br/>ออกใบเสร็จ ())</li> </ul>                            |
|                          | ยืนยันการรับเงิน | 4          | <b>)</b><br>หน้า : 1 | <ul> <li>**กรุณาตรวจสอบยอดรายรับแต่ละประเภท<br/>ก่อนออกใบเสร็จ/หลักฐาน<br/>ลบรายการ ลา<br/>ออกใบเสร็จ ()<br/>ออกหลักฐานการรับเงิน ()</li> </ul> |

5. คลิก "ออกหลักฐานการรับเงิน"

| บันทึกการรับเงินอุดหนุนทั่วไป สำ | าหรับดำเนินการดา | มอำนาจหน้า | ที่และภารกิจถ่ายโอน  | แลือกทำ                                                                                                    |
|----------------------------------|------------------|------------|----------------------|----------------------------------------------------------------------------------------------------|
|                                  |                  |            |                      | 9 มกราคม 2563[V.2020-01-0683.60                                                                                                    |
| รายการเงินอุดหนุนทั่วไป          | เลขที่บัญชี      | วันที่โอน  | <b>จำนวนเงิน(บาท</b> | รายการธุรกรรม                                                                                                    |
| ใน่พบข้อบอ                       |                  |            |                      | รายการ                                                                                                    |
|                                  |                  |            |                      | รายการที่ต้องออกหลักฐานการรับเงิน<br>เงินอุดหนุนทั้วไป สำหรับดำเนินการตามฮ<br>และการกิจถ่ายโอนเลือกทำ (เบี้ยยังชีพผู้<br>(เป็ณชื่ธนาคาร: 607-0-07816-2) |
|                                  |                  |            |                      | เงินอุดหนุนทั่วไป สำหรับดำเนินการตามฮ<br>และภารกิจถ่ายโอนเลือกทำ (เบี้ยยังชีพด<br>(บัญชีธนาคาร: 607-0-07816-2)                                          |
| •                                |                  |            | )<br>) →             |                                                                                                    |
|                                  | ยืนยันการรับเงิน |            | M41.1                | **กรุณาตรวจสอบยอดรายรับแต่ละประเภท<br>ก่อนออกใบเสร็จ/หลักฐาน                                                                                            |
|                                  |                  |            |                      | ลบรายการ ลบ                                                                                                    |
|                                  |                  |            |                      | ออกใบเสร็จ 🗎                                                                                                    |
|                                  |                  |            |                      | ออกหลักฐานการรับเงิน 🗎                                                                                                    |
|                                  |                  |            |                      | ออกใบเสร็จรับคืนเงิน 🗎                                                                                                    |

#### 6. กดพิมพ์หลักฐานการรับเงิน

| มนเงินที่ด้องชำระ 150<br>า ยอดเงินคงเหลือที่แสง<br>ที่เป็นเงินสด หากการรับ<br>อนเข้าบัญชี/เช็ค/ตั๋วแลง<br>บาท<br>จบที่ธนาง | ,000.00บาท คงเ<br>งงต้องการจะรับไว้เ<br>เงินครั้งนั้นได้โอนเ:<br>แงิน/แคชเชียร์เช็ค                                                                                                    | เหลือ 0.00บาท<br>ป็นเงินสด หรือ โอนเงินเ<br>ข้าธนาดารแล้วหรือ รับเข็<br>วันที่รับเงิน <sup>*</sup><br>กรณีรับเงินที่โอนเข้าบัญข์/   | ข้าบัญขึเงินฝากธนาคาร<br>โค/ตั๋วแลกเงิน/<br>09/01/2563<br>[เช็ค/ตัวแลกเงิน/แคชเชียร์เช็ค                                                                                                |
|----------------------------------------------------------------------------------------------------|----------------------------------------------------------------------------------------------------|----------------------------------------------------------------------------------------------------|----------------------------------------------------------------------------------------------------|
| า ยอดเงินคงเหลือที่แสง<br>ที่เป็นเงินสด หากการรับ<br>อนเข้าบัญชี/เช็ค/ตั๋วแล <i>ง</i><br>บาท<br>จบที่ธนาง                  | างต้องการจะรับไว้เ<br>งินครั้งนั้นได้โอนเร<br>เเงิน/แคชเชียร์เช็ค                                                                                                    | ป็นเงินสด หรือ โอนเงินเ<br>ข้าธนาคารแล้วหรือ รับเข็<br>วันที่รับเงิน<br>กรณีรบเงินที่โอนเข้าบัญขี/                                  | ข้าบัญชีเงินฝากธนาคาร<br>ต่/ตั๋วแลกเงิน/<br>* 09/01/2563<br>[เช็ค/ตัวแลกเงิน/แคชเชียร์เช็ค                                                                                              |
| า ยอดเงินคงเหลือที่แสเ<br>ที่เป็นเงินสด หากการรับ<br>อนเข้าบัญชี/เช็ค/ตั๋วแล <i>เ</i><br>บาท<br>จบที่ธนาเ                  | างต้องการจะรับไว้เ<br>เงินครั้งนั้นได้โอนเร<br>แงิน/แคชเชียร์เช็ค                                                                                                    | ป็นเงินสด หรือ โอนเงินเ<br>ข้าธนาดารแล้วหรือ รับเข็<br>วันที่รับเงิน<br>กรณีรบเงินที่โอนเข้าบัญชี/                                  | ข้าบัญชีเงินฝากธนาคาร<br>ใค/ดั่วแลกเงิน/<br>* 09/01/2563                                                                                                    |
| บาท<br>จขที _ธนาย                                                                                                    |                                                                                                    | วันที่รับเงิน <sup>*</sup><br>กรณีรับเงินที่โอนเข้าบัญขี/                                                                           | * 09/01/2563                                                                                                    |
| บาท<br>จขที _ธนาง                                                                                                    |                                                                                                    | กรณีรับเงินที่โอนเข้าบัญชี/                                                                                                    | 'เช็ค/ตั๋วแลกเงิน/แคชเชียร์เช็ค                                                                                                    |
| จขที่ _ธนาเ                                                                                                    |                                                                                                    |                                                                                                    |                                                                                                    |
|                                                                                                    | กร                                                                                                    | สาขา วัน                                                                                                    | เที จำนวน                                                                                                    |
| 7816-2 ธนาคารกรุง"<br>(มหาชน)                                                                                              | ทย <mark>จำกัด</mark> ทดสอบ                                                                                                    | 09/01                                                                                                    | /2563 100,000.00                                                                                                    |
| 7816-2 ธนาคารกรุง"                                                                                                    | ุทย <mark>จำกัด</mark> <mark>ทดสอบ</mark>                                                                                                    | 09/01                                                                                                    | /2563 50,000.00                                                                                                    |
| iu                                                                                                    |                                                                                                    |                                                                                                    |                                                                                                    |
| กครองท้องถิ่น                                                                                                    |                                                                                                    |                                                                                                    |                                                                                                    |
| าร                                                                                                    | รหัสบัญชี                                                                                                    | จำนวนเงิน (บาท)                                                                                                    | หมายเหตุ                                                                                                    |
| นการตามอำนาจ <mark>หน้าท</mark> ี่                                                                                         | 43100002                                                                                                    | 100,000.00                                                                                                    |                                                                                                    |
| บี้ยยังชีพผู้สูงอายุ)                                                                                                    |                                                                                                    |                                                                                                    |                                                                                                    |
| บี้ยยังชีพผู้สูงอายุ)<br>นการตามอำนาจหน้าที่<br>บี้ยยังชีพความพิการ)                                                       | 43100002                                                                                                    | 50,000.00                                                                                                    |                                                                                                    |
|                                                                                                    | 0/816-2 (มหาชน)<br>17816-2 ธนาคารกรุงไ<br>(มหาชน)<br>17816-2 (มหาชน)<br>17816-2 ธนาคารรุงไ<br>(มหาชน)<br>17816-2 ธนาคารรุงไ<br>(มหาชน)<br>17816-2 ธนาคารรุงไม่<br>17816-2 เมษายน<br>17816-2 เมษายน<br>17 | 0/816-2 (มหาชน) พดสอบ<br>17816-2 ธนาคารกรุงไทย จำกัด ทดสอบ<br>(มหาชน)<br>น/หลักฐานการรับเงิน<br>เน<br>กครองท้องถิ่น<br>15 รหัสบัญชี | 0/816-2 (มหาชน)<br>17816-2 ธีนาคารกรุงไทย จำกัด ุทดสอบ 09/01<br>17816-2 ธีนาคารกรุงไทย จำกัด ุทดสอบ 09/01<br>น/หลักฐานการรับเงิน<br>เลขที่<br>เลขที่<br>เลขที่<br>เลขที่<br>100,000,000 |

- จัดทำใบนำส่งเงิน จัดทำใบสำคัญสรุปใบนำส่งเงิน โดยระบบบันทึกบัญชี ดังนี้ สมุดเงินสดรับ
  - เดบิต เงินฝากธนาคาร

เครดิต เงินรายรับ

ทะเบียนเงินรายรับ

เดบิต เงินรายรับ

เครดิต เงินอุดหนุนทั่วไป สำหรับดำเนินการตามอำนาจหน้าที่และภารกิจ ถ่ายโอนเลือกทำ